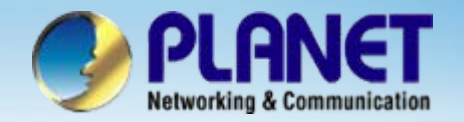

# **Internet Telephony Gateway**

### VIP – 400 / 000 Series Peer-to-Peer Configuration

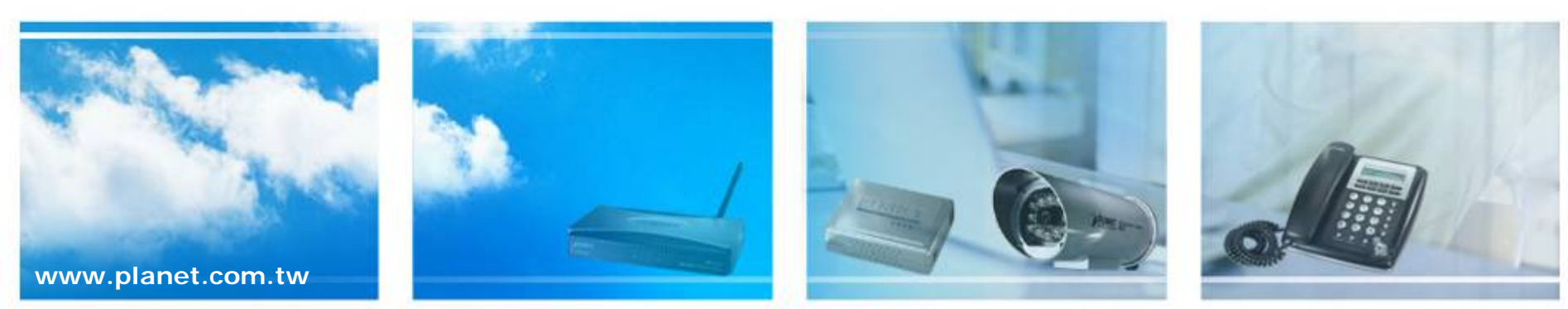

Copyright © PLANET Technology Corporation. All rights reserved.

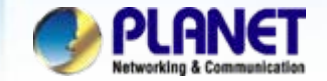

### **VolP Gateway P2P Configuration**

We're using two VIP-400 with peer-to-peer to perform the calling party. Please refer to the following descriptions and insert proper parameter into the VIP-400 for establish the voice communications.

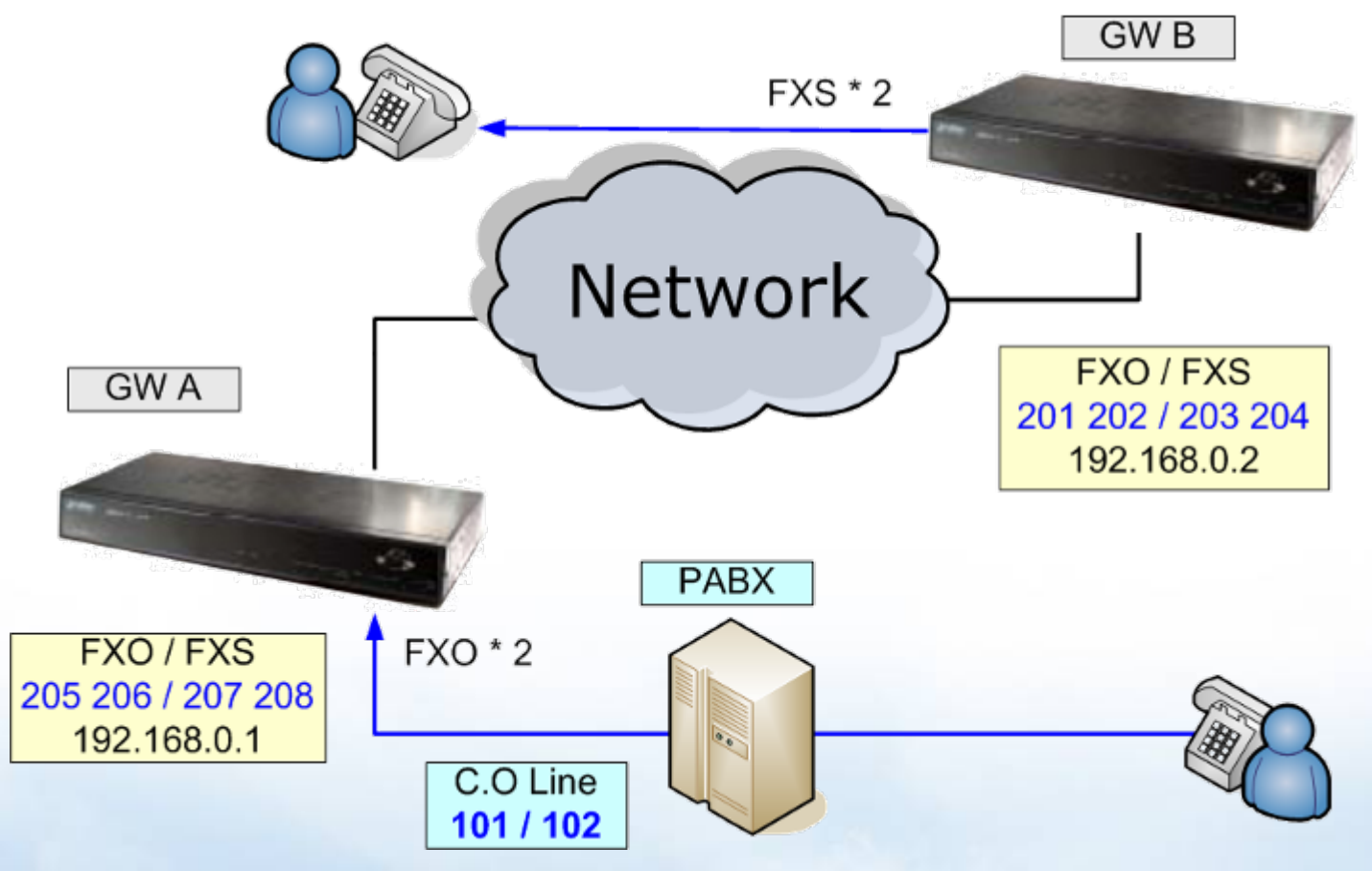

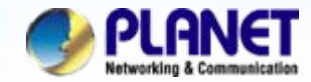

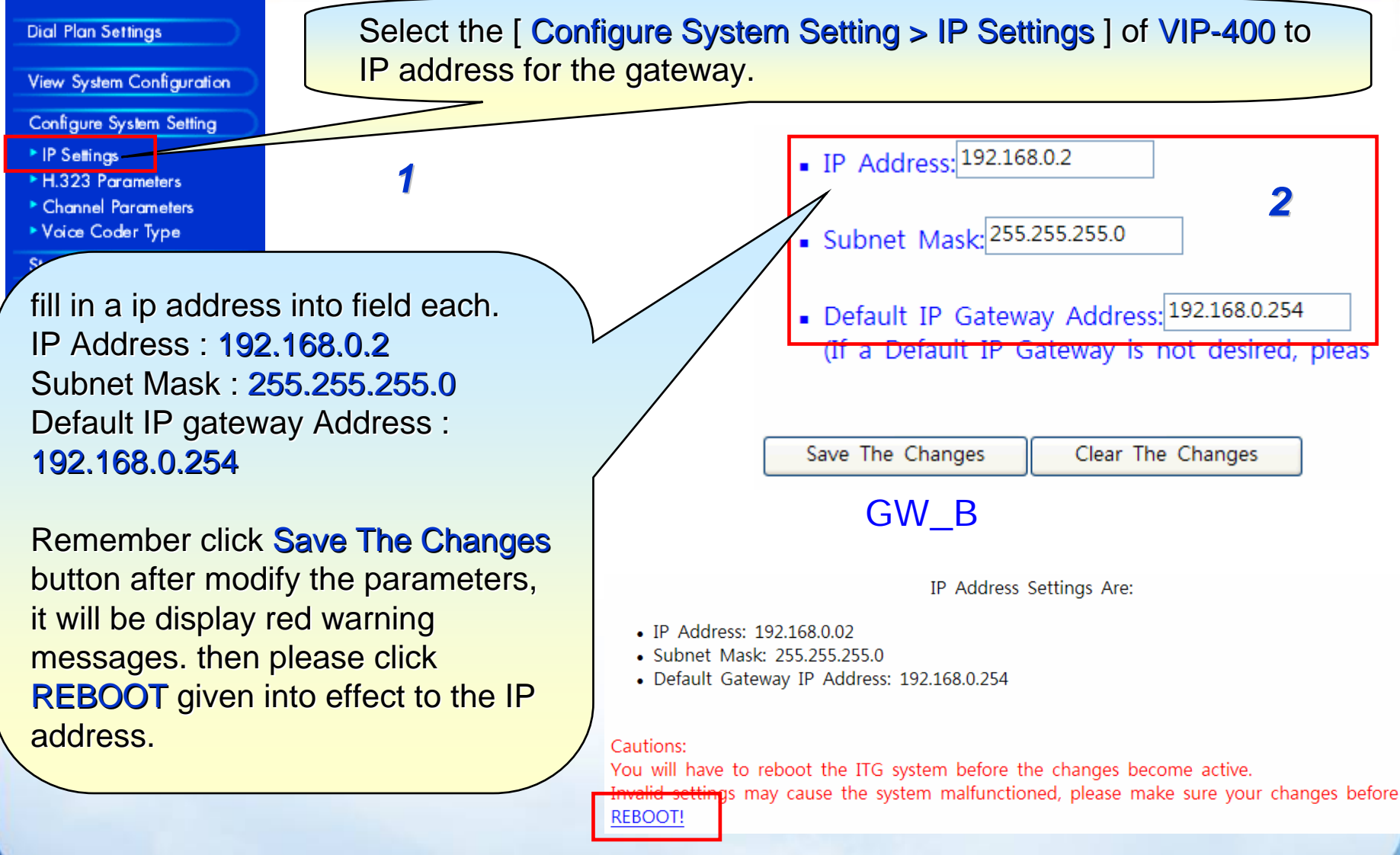

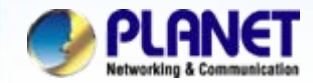

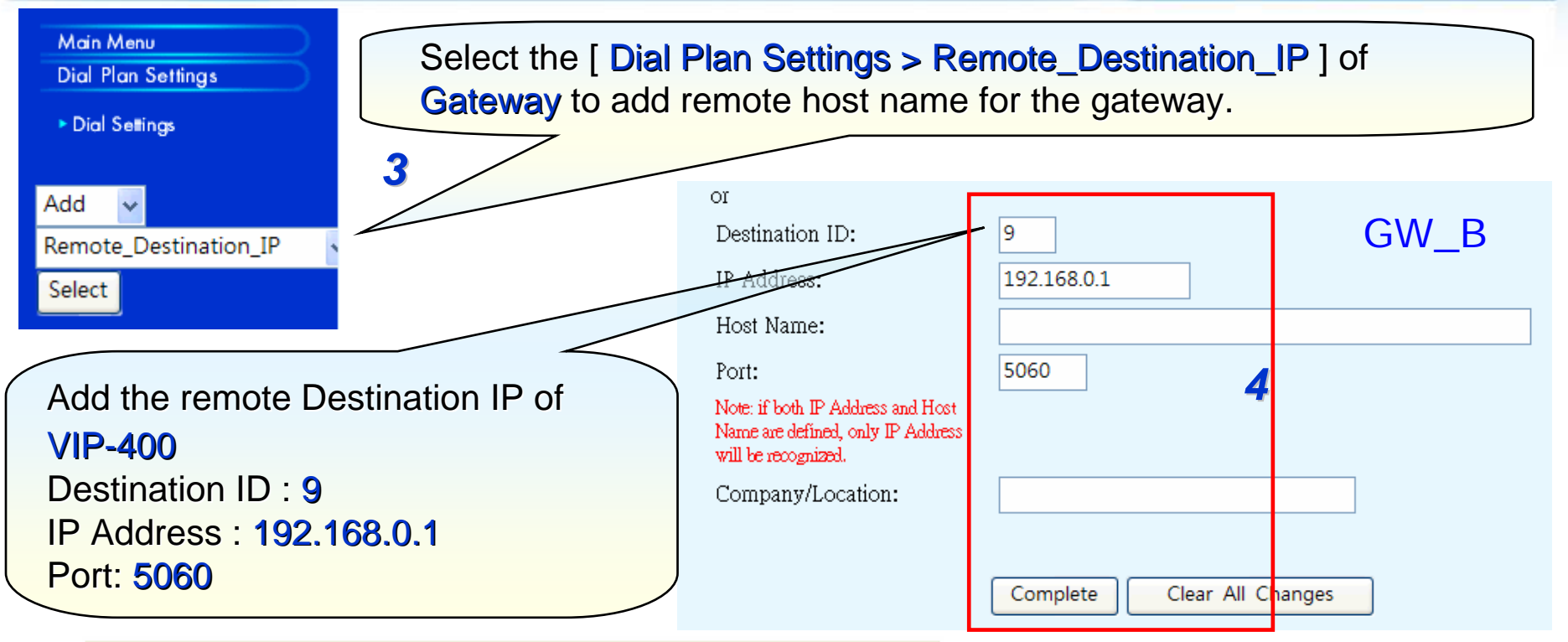

| Destination ID | Mode  | Destination                 | Con | npany/Location |
|----------------|-------|-----------------------------|-----|----------------|
| 1              | Local | PORT = 0                    |     |                |
| 2              | Local | PORT = 1                    |     |                |
| 3              | Local | PORT = 2                    |     |                |
| 4              | Local | PORT = 3                    |     |                |
| 9              | H.323 | Dest = 192.168.0.1/1720 TCP |     |                |

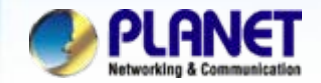

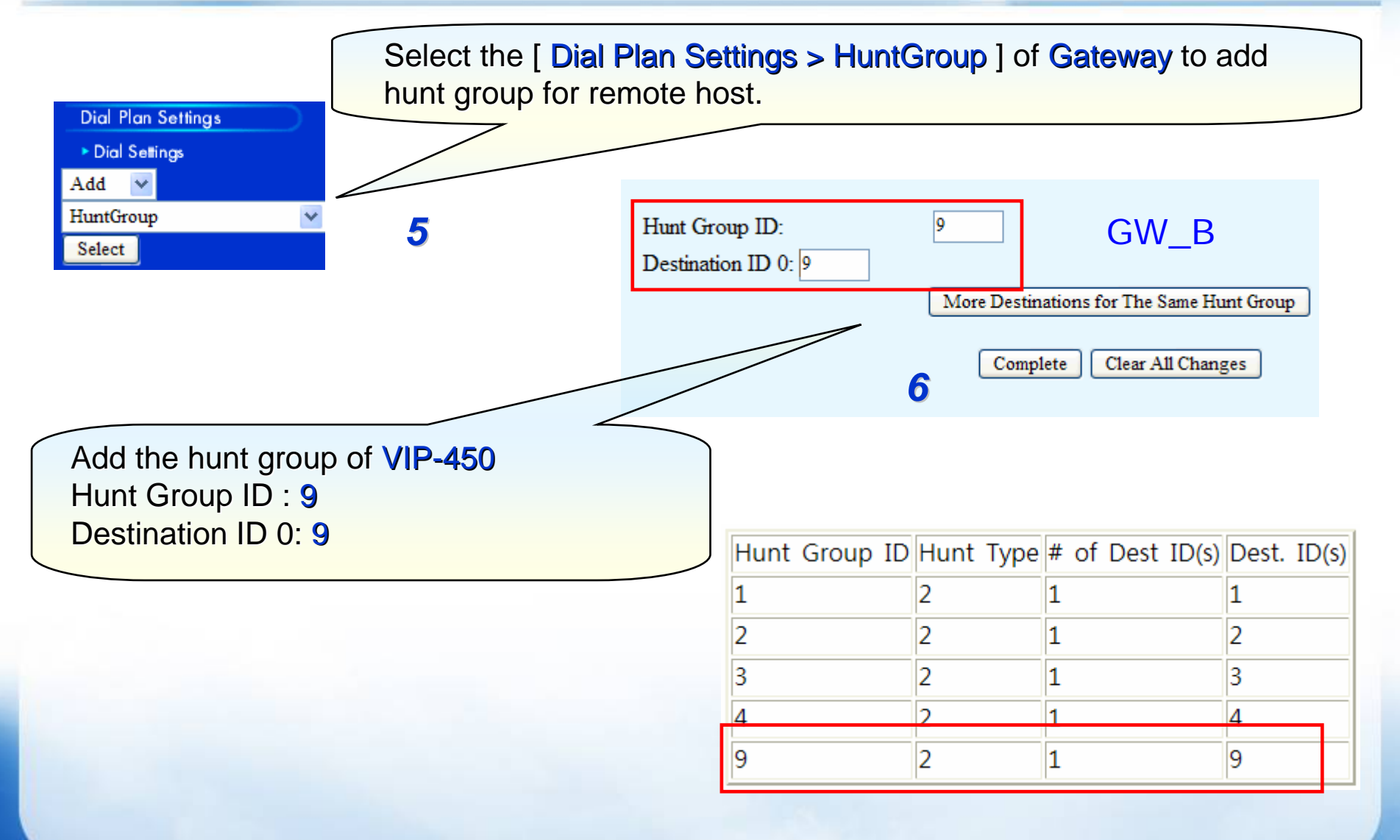

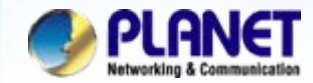

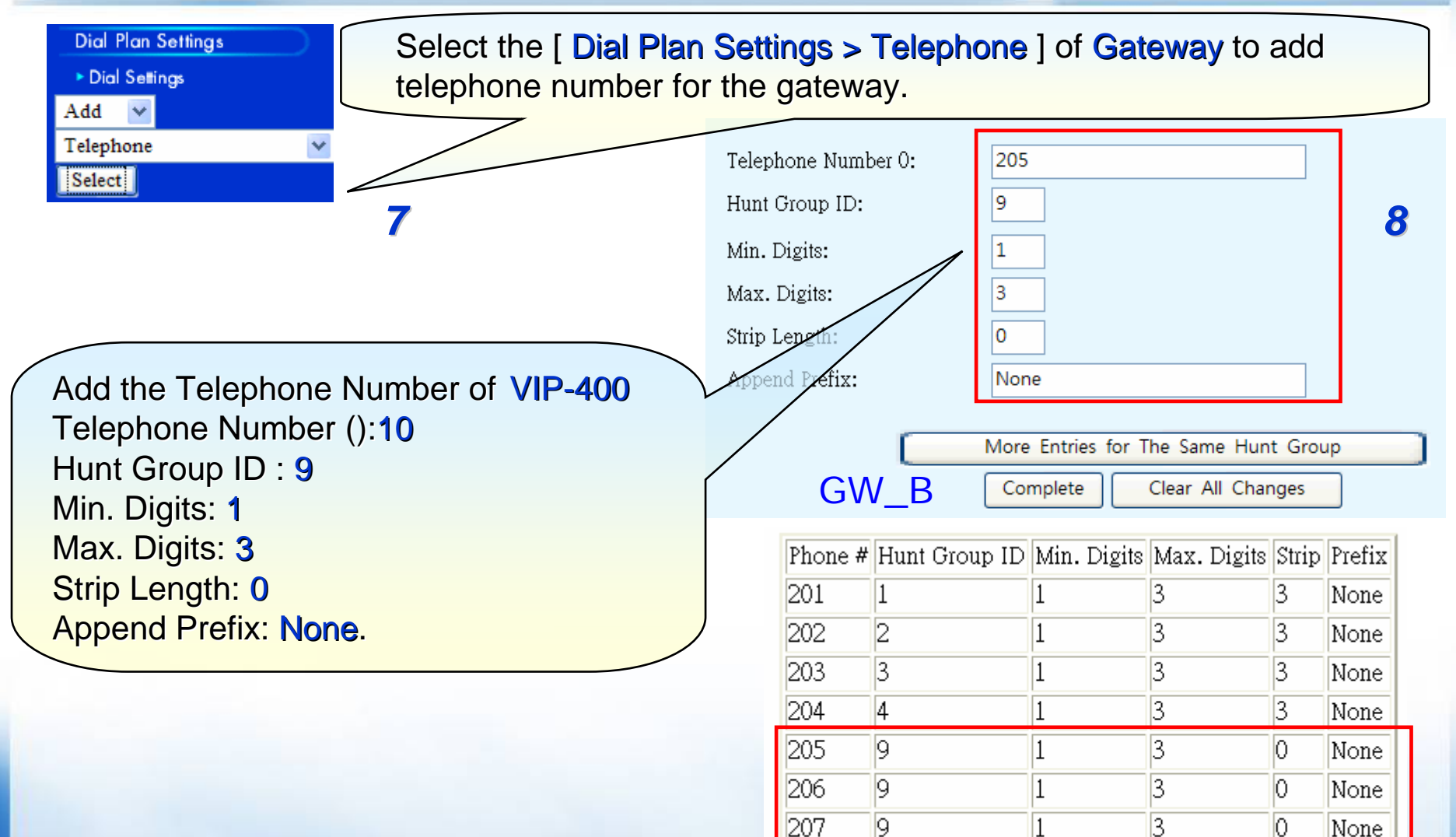

208

9

3

0

None

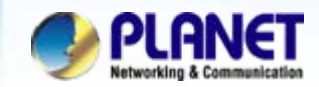

| rei Telnet                                                                                   |                                        | 10                                                                                  |
|----------------------------------------------------------------------------------------------|----------------------------------------|-------------------------------------------------------------------------------------|
| Login: administrator<br>Password:                                                            |                                        |                                                                                     |
| <del>×××××××××××</del> Internet Telephony Gate<br>ITG≻set port 2 dial_in plar 205<br>ov      | way (PLA) on Telnet <del>*****</del> * | ***                                                                                 |
| ox<br>ITG>set port 3 dial_in plar 206<br>OK<br>ITG>config activate<br>OK<br>ITG>config store |                                        | In telnet or console mode setting<br>the Port 3 / 4 (FXS) auto dialing<br>number    |
| OK<br>ITG>                                                                                   |                                        | ITG> set port 2 dial_in plar 205                                                    |
|                                                                                              |                                        | ITG> set port 3 dial_in plar 206                                                    |
|                                                                                              | GW_B                                   | ITG> config activate                                                                |
|                                                                                              |                                        | ITG> config store                                                                   |
|                                                                                              |                                        | <u>Note:</u><br>activate (Enable the modification)<br>store (Save the modification) |
| www.planet.com.tw                                                                            |                                        |                                                                                     |

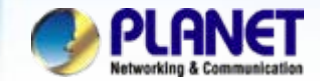

#### NOTE:

Please repeat previous the same configuration step of <u>Machine IP</u>, <u>Destination IP</u>, <u>Hunt group and Telephone number</u> on **GW\_A** as follows indicated of settings.

### List All Destination IDs Result: 11

### 13

### List All Phone Numbers Result:

| Phone # | Hunt Group ID | Min. Digits | Max. Digits | Strip | Prefix |
|---------|---------------|-------------|-------------|-------|--------|
| 205     |               | 1           | 3           | 3     | None   |
| 206     | 2 GW_         | 4           | 3           | 3     | None   |
| 207     | 3             | 1           | 3           | 3     | None   |
| 208     | 4             | 1           | 3           | 3     | None   |
| 201     | 9             | 1           | 3           | 0     | None   |
| 202     | 9             | 1           | 3           | 0     | None   |
| 203     | 9             | 1           | 3           | 0     | None   |
| 204     | 9             | 1           | 3           | 0     | None   |

| Destination ID | Mode  | Destination                 | Company/Location |
|----------------|-------|-----------------------------|------------------|
| 1              | Local | PORT = 0                    |                  |
| 2              | Local | PORT = 1                    | GVV_A            |
| 3              | Local | PORT = 2                    |                  |
| 4              | Local | PORT = 3                    |                  |
| 9              | H.323 | Dest = 192.168.0.2/1720 TCP |                  |

### List All Hunt Group IDs Result:

#### 12

| Hunt Group ID | Hunt Type | # of Dest ID(s)   | Dest. ID(s) |
|---------------|-----------|-------------------|-------------|
| 1             | 2         | <sup>1</sup> GW A | 1           |
| 2             | 2         | 1                 | 2           |
| 3             | 2         | 1                 | 3           |
| 4             | 2         | 1                 | 4           |
| 9             | 2         | 1                 | 9           |

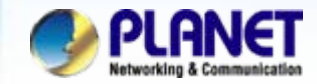

#### ex Telnet

Login: administrator Password:

\*\*\*\*\*\*\*\*\*\*\* Internet Telephony Gateway (PLA) on Telnet
ITG>set port 0 fxo answer\_after 0
OK
ITG>set port 1 fxo answer\_after 0
OK
ITG>set port 0 dial\_in plar 203
OK
ITG>config activate
OK
ITG>config store
OK
ITG>

GW\_A

14

In telnet or console mode setting the Port 1 / 2 (FXO) auto answer and dialing number

ITG> set port 0 fxo answer\_after 0

ITG> set port 1 fxo answer\_after 0

ITG> set port 0 dial\_in plar 203

ITG> set port 1 dial\_in plar 204

ITG> config activate

ITG> config store

<u>Note:</u> activate (Enable the modification) store (Save the modification)

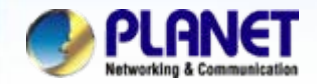

#### For example :

- Make a phone call from PABX to gateway (GW\_B).
- A. Please pick up the telephone handset and input number **101** from PABX when listen a dial-tone.
- B. You will be listen to ring-tone from remote gateway and that analog telephone should be ringing at this time
- c. Pick up the telephone handset to establish the voice communication begin.
- Make a phone call from gateway (GW\_B) to PABX.
- A. Please pick up the telephone handset and you will be listen to a ring-tone from gateway (GW\_A).
- B. You will be to get a dial-tone from the PABX, and you can input a extension number with you want.

#### NOTE:

The mentioned parameters and network settings in this sample be carefully modified to meet the real-world applications.

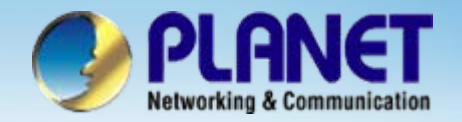

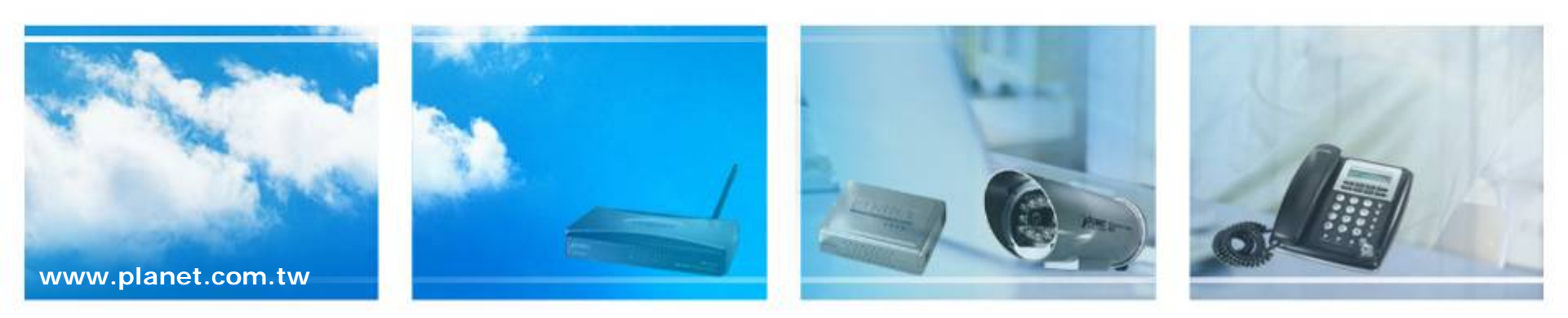